## ◆ インスタグラムからの投稿方法

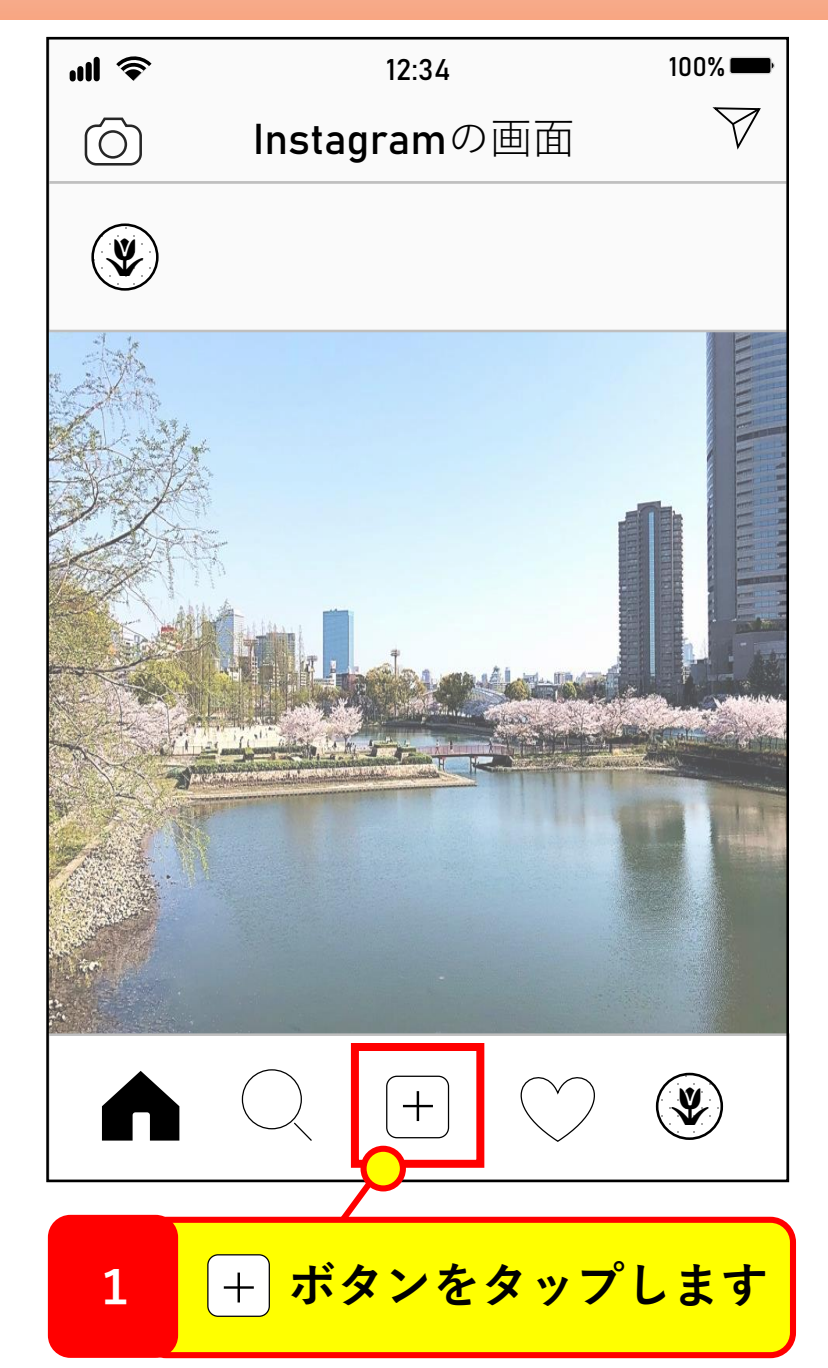

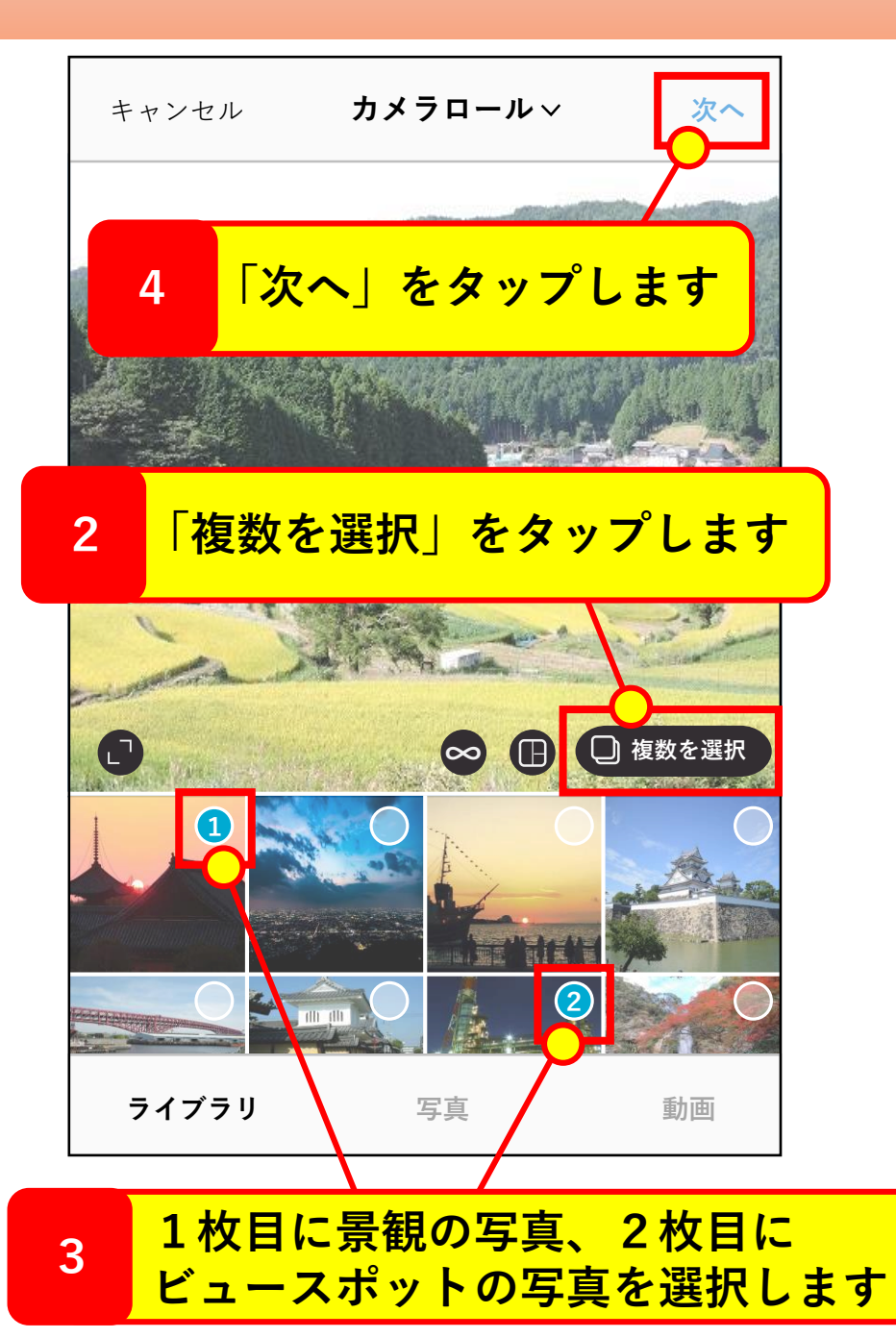

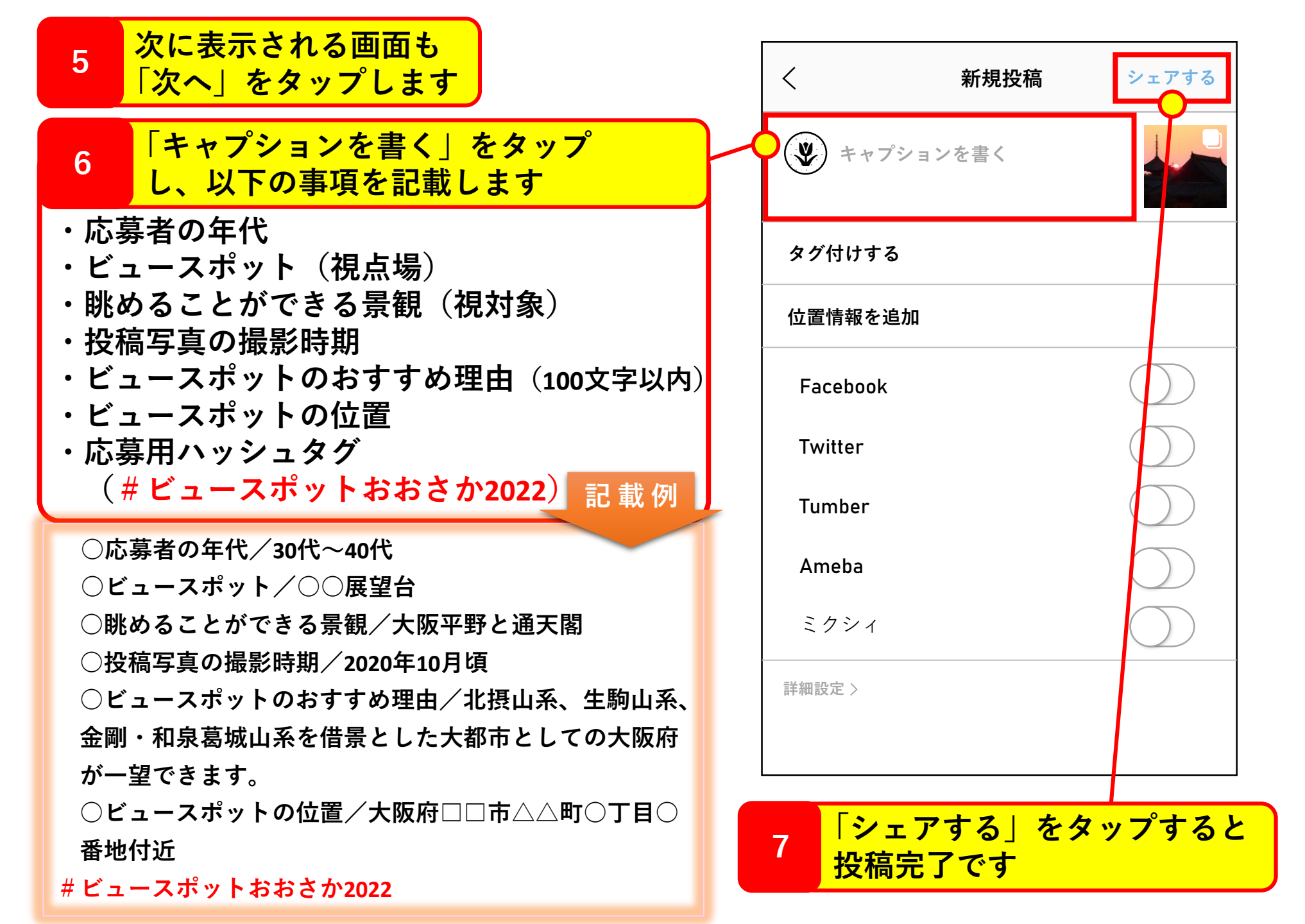